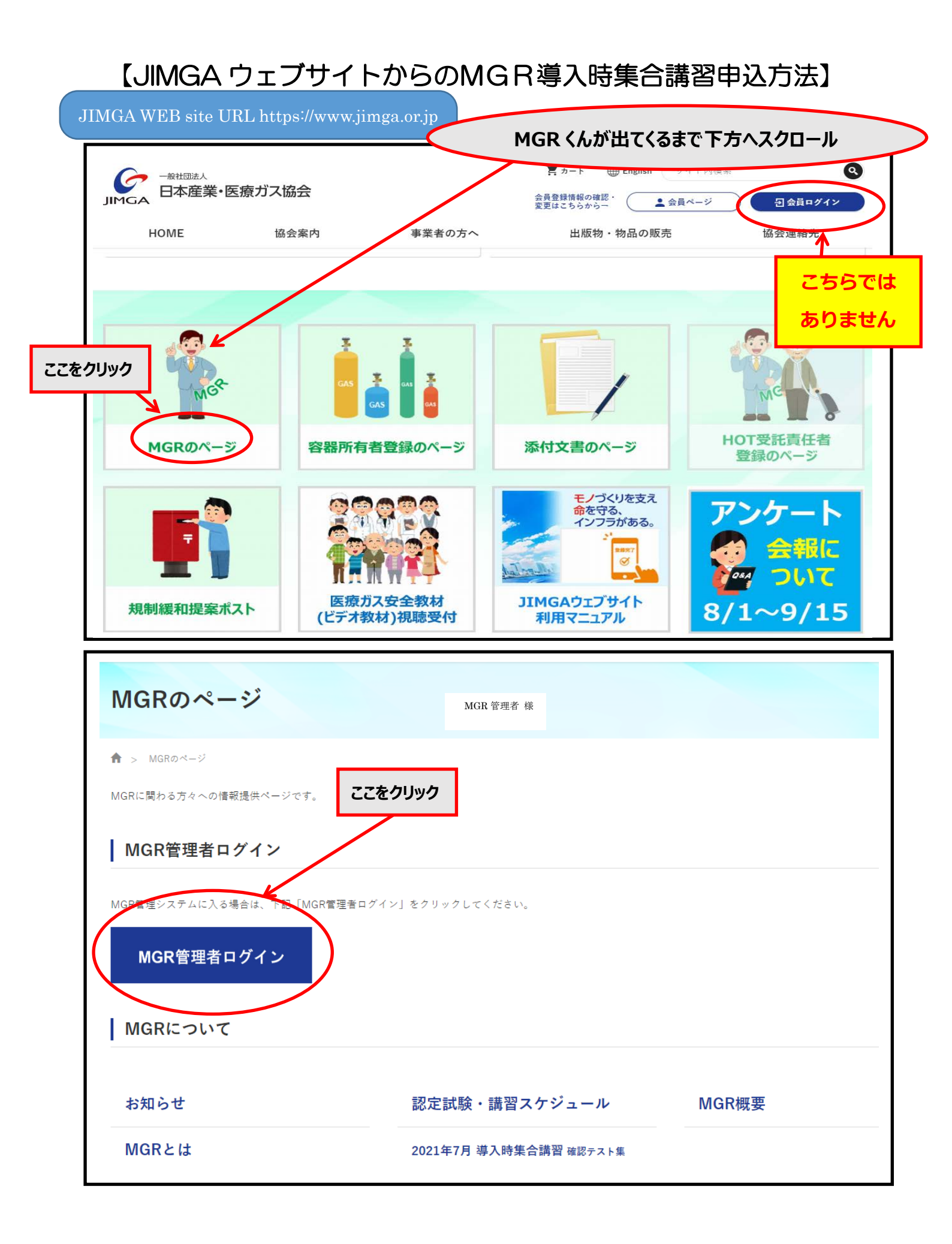

## 『MGR管理者ログイン』をクリックすると以下のような画面に遷移します 会員 ID、パスワードを入力して『ログイン』をクリックしてください

| GR管理者ログイン                                                                                             |                                                                                                    |
|----------------------------------------------------------------------------------------------------|----------------------------------------------------------------------------------------------------|
| MGR管理者ログイン                                                                                            | はじめての方                                                                                                    |
| 管理者ID(メールアドレス):<br>パスワード :<br>ログイン<br>パスワードお示文の方                                                      | この度はMGR認定・教育制度にご参加くださり誠にありがとうございます。<br>MGR管理システムをご利用いただくために、「MGR管理者登録」ボタンを押し、MGR管理者の登録をお願いします。<br>登録情報が確認できましたら「MGR管理者ログイン」の為のパスワードを送信しますのでしばら<br>お待ちください。<br>MGR管理者登録     |
| お問い合わせ先<br>一般社団法人 日本産業・医療ガス協会 医療だ<br>Copyright (C) Japan Industrial and Medical Gases Asso<br>管理者 ID、 | ブス部門 MGR事務局<br>〒105-0012 東京都港区芝大門2丁目8番13号 サクセス芝大門ピル4階<br>TEL:03-5425-2424 FAX:03-5425-1189 メールアドレス:mgr@jimga.or.jp<br>ciation. All Rights Reserved.<br>パスワードを入力後、ログインをクリック |

## 『MGR 管理システム』トップ画面が出ます

| □ ② スケジュール(月表示)・サイボウズ × Y7 Yahool JAPAN × ○ 一般社団法人日本意実・医療ガス: × +                                                  |           | - 🗆 X   |
|----------------------------------------------------------------------------------------------------|-----------|---------|
| $\leftrightarrow$ $\rightarrow$ $\mathbf{C}$ $\mathbf{G}$ $\mathbf{c}$ https://jimga2.fmcloud.jp/member/index.php | D as 🏠    | ć 🖻 😩 … |
| TOP         管理者情報         フロー         登録者一覧         お問合せ                                                          | MGR 管理者 様 | ▲       |
| 日本産業・医療ガス協会からのお知らせ                                                                                                |           |         |
| 「<br><b> </b>                                                                                                    |           | -       |
| [転出について] 「氏名」の横に転出の文字が残っている場合は、速やかに新管理者の元 <u>転入処理</u> を行ってください。(2019年7月14日                                        | )         | -       |
| 新規登録                                                                                                    |           |         |
| 候補者新規登録<br>候補者の新規登録をする場合は、こちらから登録してください。                                                                          |           | _       |
|                                                                                                    |           |         |
| 転入登録                                                                                                    |           |         |
| 候補者・認定者転入登録 候補者・認定者の転入処理は、こちらからお進みください。                                                                           |           | -       |
| ♥                                                                                                    |           |         |

## Q『MGR 候補者一覧』が出てくるまで下方へスクロールします

| ①『MGR 候補者一覧』が出てくるまで下方へスクロール                        |                   |           |         |                 |                                 |                      |  |  |  |  |
|----------------------------------------------------|-------------------|-----------|---------|-----------------|---------------------------------|----------------------|--|--|--|--|
|                                                    |                   |           |         |                 | ③『導入講習』をク                       | リック                  |  |  |  |  |
| N                                                  | AGR候補者 一覧         |           |         |                 |                                 |                      |  |  |  |  |
| MGR候補者の「導入申請」から「認定試験」までの登録処理を、それぞれのボタンから行うことができます。 |                   |           |         |                 |                                 |                      |  |  |  |  |
| RH                                                 | 診験情報の変更は氏名をクリックして | てください。    | 受付期間    | 22/5/10~22/9/30 | 22/5/10~22/9/30 22/5/12~22/6/30 | 22/10/1~<br>22/10/31 |  |  |  |  |
| B                                                  | 名                 | 所属事業所     | 都道府県    | 導入申請            | 導入報告 導入講習                       | 認定試験                 |  |  |  |  |
| 1                                                  | 阿武隈 七郎            | 東京支店      | 石川県     |                 |                                 |                      |  |  |  |  |
|                                                    | 川内 八郎             |           |         |                 |                                 |                      |  |  |  |  |
|                                                    | 矢作 九郎             | ②『MGR 候補者 | 一覧』内からう | 受講該当者の状況        |                                 |                      |  |  |  |  |
|                                                    | $\smile$          |           |         |                 |                                 |                      |  |  |  |  |
|                                                    |                   |           |         |                 |                                 |                      |  |  |  |  |
|                                                    |                   |           |         |                 |                                 |                      |  |  |  |  |
|                                                    |                   |           |         |                 |                                 |                      |  |  |  |  |
|                                                    |                   |           |         |                 |                                 |                      |  |  |  |  |
|                                                    |                   |           |         |                 |                                 |                      |  |  |  |  |

## 『導入時集合講習』画面が出ます

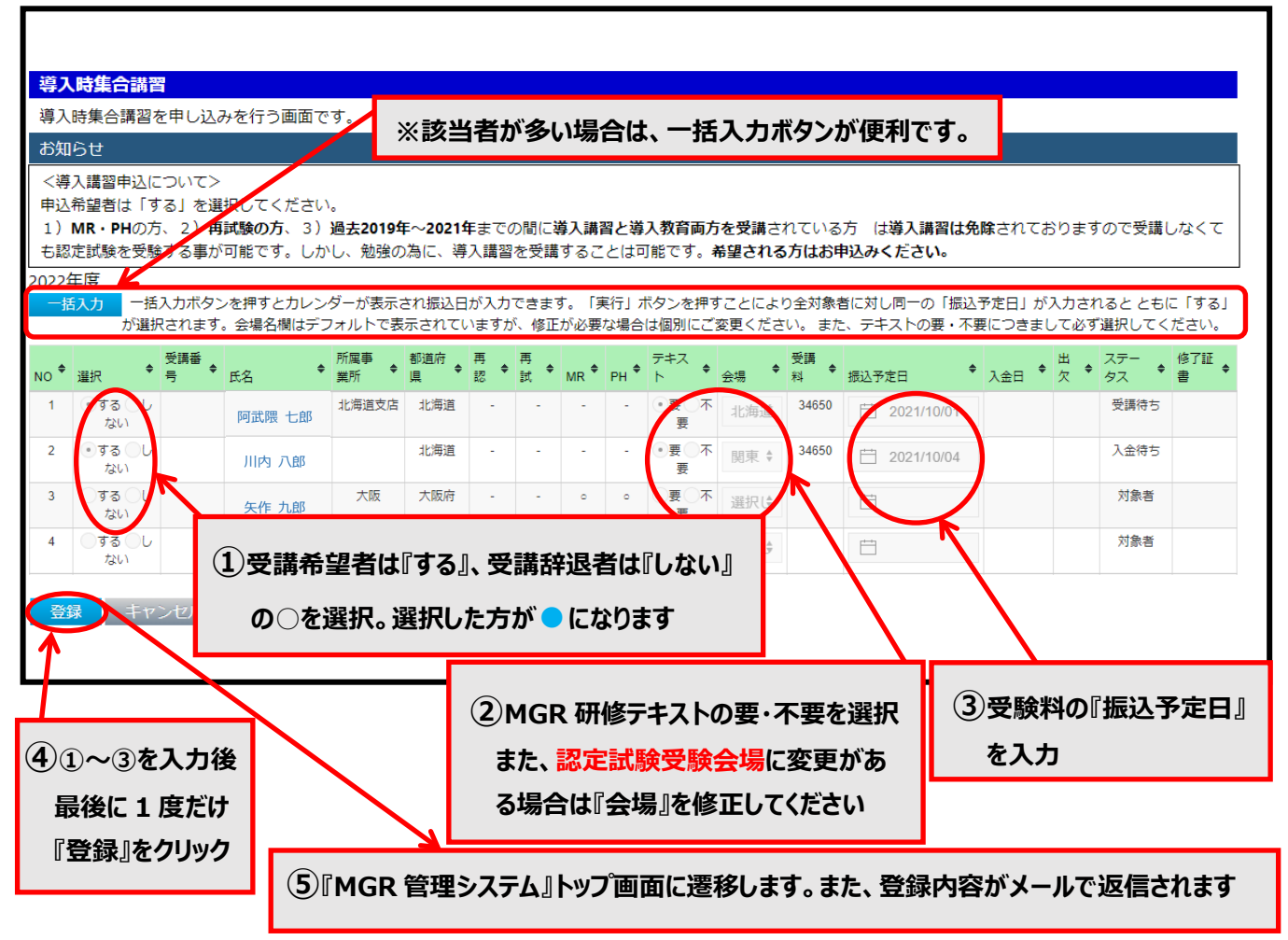